## Fraud Warning Poster

Working individually, create a poster on <u>Canva.com</u> or <u>Lucidpress.com</u> that serves as a public service announcement for a fraud that you have been assigned. This poster should be a warning to consumers and relate to the topics that were discussed and researched in class. The poster **must** include:

- 1. The name of the FRAUD you made the poster for
- 2. A picture (from this website <u>https://www.competitionbureau.gc.ca/eic/site/cb-bc.nsf/eng/04285.html</u>)
- 3. A written warning on how the fraud works
- 4. A statistic or story that backs up your FRAUD
- 5. Tips on how to prevent this fraud from happening to you

## Directions:

- Go to canva.com or lucidpress.com and sign in with your school Google account ONLY
- Click on the button that says "Create a Design"
- Choose the option "Poster" to create a poster
  - Note: if using a template instead of starting from scratch, you need to change it significantly. **Do not** use the same pictures, font, colours, etc...
- Research your fraud
- Once finished, download (or export) your poster as a pdf and attach it on Google Classroom.

<u>Hints:</u>

- Take time to explore Canva and/or Lucidpress and all the features it offers
- **DO NOT** use templates that cost money! Create your own or change any background/pictures/features that require a payment
- Make sure that your information is coming from a reliable and scholarly source
- In order to put more information on the poster if needed, change the size of your poster to 8.5 x 14 or 11 x 17
- Read the rubric before you begin, and check it again after you have completed the poster to ensure you did not miss anything